Prot. n. 0038051 del 29/04/2020 - Rep. n. 15/2020 [UOR: A1000000 - Classif. V/5]

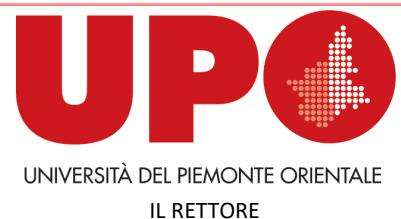

Via Duomo, 6 – 13100 Vercelli VC Tel. 0161 261500 - Fax 0161 214214 rettore@uniupo.it

# LINEE GUIDA PER LA GESTIONE DI ESAMI SCRITTI A DISTANZA

(Documento informatico sottoscritto con firma digitale ai sensi del D. Lgs. n. 82/2005 e ss.mm.ii.)

#### PREMESSA

La modalità *online* degli esami orali è stata attivata in tempi molto rapidi pressoché da tutti gli atenei. Gli esami scritti *online*, invece, sono ancora oggetto di discussione, come è avvenuto nei recenti incontri organizzati dalla CRUI, in quanto presentano problematiche complesse.

Ci sono da affrontare, infatti, i problemi legati al numero degli studenti/delle studentesse, alla sorveglianza, alla *privacy*, alla stabilità delle connessioni telematiche, all'*hardware* e al *software* disponibile nelle postazioni remote.

Nonostante la varietà del problema, tutti gli atenei stanno avviando, o hanno avviato, una fase di sperimentazione degli esami scritti *online*, pur consapevoli del fatto che, allo stato attuale, non è possibile risolvere completamente le criticità evidenziate.

Va inoltre ricordato che in questo momento non ci sono linee guida ministeriali e le università agiscono in autonomia per individuare le soluzioni più adeguate alle diverse e specifiche necessità. In questo quadro sono stati individuati due percorsi operativi per l'espletamento degli esami scritti a distanza: gli ESAMI SU CARTA IN VIDEO-SESSIONE, gli ESAMI SVOLTI TRAMITE TEST ONLINE (con DIR/Moodle).

### 1. ESAMI SU CARTA IN VIDEO-SESSIONE

Quanto segue si applica ad esami *online*, con **gruppi di 8-10 studenti** al massimo, la cui prova è costituita da un elaborato scritto. Il numero ridotto di studenti/studentesse consente un più facile controllo da parte della Commissione d'esame e limita i problemi di connessione alla rete. Numeri maggiori potrebbero essere ammissibili se si avesse la certezza di un efficace controllo e della robustezza della connessione di rete.

#### IL/LA DOCENTE DEVE:

- 1. **Creare una attività "Compito"** nell'area DIR del proprio corso, nella quale lo studente/la studentessa dovrà caricare:
  - prima dell'esame, la "Dichiarazione per il sostenimento degli esami a distanza" e la copia del documento d'identità;
  - dopo l'esame, il file PDF dell'elaborato scritto.

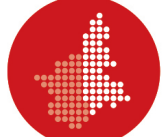

Al link <u>www.dir.uniupo.it/mod/book/view.php?id=81130</u> è disponibile un breve tutorial che illustra l'attivazione dell'attività "Compito".

2. **Convocare gli/le esaminandi/e** attraverso la piattaforma www.studenti.uniupo.it (Esse3), indicando data e ora dell'appello, seguendo le istruzioni riportate di seguito.

In caso di un elevato numero di esaminandi/e, il/la docente procederà all'articolazione dell'appello in più turni, anche nei giorni successivi. Durante l'esame devono sempre essere collegati/e almeno due docenti che compongono la Commissione.

Istruzioni per convocare gli studenti/le studentesse e comporre i gruppi

• Nella schermata di Esse3 con il riepilogo delle iscrizioni all'appello, cliccare "Comunicazioni agli iscritti"

| Esporta Dati Lista Iscritti                                                                                                    | inato. Attenzione: verificare la data di chiusura delle iscrizioni.                                                                                               |
|----------------------------------------------------------------------------------------------------|----------------------------------------------------------------------------------------------------|
| <u>44 ESPORTA DAti Lista iscritti</u>                                                                                                    |                                                                                                    |
| possibile esportare e salvare i dati relativi alle liste iscritti all'appe                                                                                          | no d'esame selezionato in formato Excel. Attenzione: venificare la data di chiusura                                                                               |
|                                                                                                    |                                                                                                    |
| a funzione comunicazioni agli iscritti alla prova d'esame vi consent                                                                                                | te di inviare comunicati a tutti gli studenti iscritti o ad un loro sottoinsieme da voi se                                                                        |
| Aggiungi Studente                                                                                                    |                                                                                                    |
| Questa funzione consente di iscrivere studenti all'appello d'esame s                                                                                                | selezionato.                                                                                                    |
| Inserimento Esiti                                                                                                    |                                                                                                    |
| a funzione inserimento esiti della prova d'esame vi consente di att                                                                                                 | tribuire a ciascuno studente il risultato della prova d'esame. Gli esiti saranno visibili                                                                         |
| lell'appello                                                                                                    |                                                                                                    |
| BImportazione Esiti                                                                                                    | Scegli file Nessun file selezionato                                                                                                    |
| a funzione inserimento esiti della prova d'esame vi consente di att.                                                                                                | rribuire a ciascuno studente il risultato della prova d'esame, utilizzando il foglio Exc                                                                          |
| ttenzione: questa funzione è abilitata solo dopo la data dell'appell                                                                                                | 0.                                                                                                    |
| Preview Verbale                                                                                                    |                                                                                                    |
| Senera il verbale cumulativo degli studenti iscritti all'appello.                                                                                                   |                                                                                                    |
|                                                                                                    |                                                                                                    |
| Storico operazioni                                                                                                    |                                                                                                    |
| Storico operazioni<br>a funzione storico operazioni vi consente di visualizzare lo storico                                                                          | operazioni effettuato sui singoli studenti. Viene visualizzata la lista di tutti gli stude                                                                        |
| Storico operazioni<br>a funzione storico operazioni vi consente di visualizzare lo storico<br>ingolo studente è possibile prendere visizione del log di tutte le op | operazioni effettuato sui singoli studenti. Viene visualizzata la lista di tutti gli stude<br>verazioni effettuate per gli eventi di Prenotazione e modifica voti |

- Nel campo "E-mail mittente" selezionare il proprio account di posta elettronica (<u>nome.cognome@uniupo.it</u>)
- Nel campo "Oggetto" specificare: «Esame di "XXXXXX" del XX/XX/2020 ore XX»
- Scrivere un breve testo es. "Gentili Studenti, gentili Studentesse, l'esame di XXXXX avrà luogo il xx/xx/2020 alle ore xx. Compilate la "Dichiarazione per il sostenimento degli esami a distanza" che trovate sul sito del Dipartimento e caricatela, con la copia del vostro documento d'identità, nell'area DIR dell'insegnamento almeno 24 ore prima dell'esame. Riceverete il link per accedere all'esame su Google Meet. Cordiali saluti".
- Scegliete i/le destinatari/ie della convocazione. Se desiderate selezionare tutti/e gli/le iscritti/e, basta cliccare il quadratino di "spunta" in alto a sinistra. Se si convocano gli/le iscritti/e a gruppi di 8-10 secondo differenti turni orari, cliccate solo i quadratini degli studenti/delle studentesse convocati/e. In tal caso ripeterete l'operazione su Esse3 fino all'esaurimento dei/delle candidati/e.

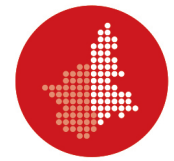

| Da questa pagina è possibile inviare un messaggio | ai destinatari selezionati dalla lista.                                                                          |                                                                                                    |
|---------------------------------------------------|----------------------------------------------------------------------------------------------------|----------------------------------------------------------------------------------------------------|
| E-mail mittente                                   | <ul> <li>nome.cognome@uniupo.it</li> <li>comunicazioni.studenti@studenti.uniupo.it</li> </ul>                    | prio account                                                                                                    |
| Copia di conferma                                 | Non inviare                                                                                                    |                                                                                                    |
| Notifiche opzionali (Ccn)                         |                                                                                                    |                                                                                                    |
|                                                   | (per separare gli indirizzi e-mail utilizzare il simbolo ; oppure ,)                                             |                                                                                                    |
| Oggetto                                           | Esame di xxxxxx del xx/xx/2020 ore xx                                                                            |                                                                                                    |
| Testo                                             |                                                                                                    |                                                                                                    |
|                                                   |                                                                                                    |                                                                                                    |
|                                                   |                                                                                                    |                                                                                                    |
| Allegati                                          |                                                                                                    |                                                                                                    |
|                                                   |                                                                                                    |                                                                                                    |
| Aggiungi allegato                                 | Scegli file Nessun file selezionato                                                                              | ficazione                                                                                                    |
| Aggiungi allegato                                 | Scegli file Nessun file selezionato <b>estenti allegare il modulo di autocerti</b>                               | ficazione                                                                                                    |
| Aggiungi allegato                                 | Scegi file Nessun file selezionato <b>esenena allegare il modulo di autocerti</b>                                | ficazione                                                                                                    |
| Aggiungi allegato                                 | Scegi file Nessun file selezionato allegare il modulo di autocerti<br>i gli studenti iscritti all'esame          | ficazione<br>Agaj xhefei<br>Arcola Martina                                                                                                    |
| Aggiungi allegato                                 | Scegli file Nessun file selezionato <b>allegare il modulo di autocerti</b><br>ii gli studenti iscritti all'esame | ficazione<br>Agaj xHEFRI<br>ARCOLIA MARTINA<br>BAGGIO CHARA                                                                                                    |
| Aggiungi allegato                                 | Scegi file Nessun file selezionato 🛻 allegare il modulo di autocerti<br>ii gli studenti iscritti all'esame       | AGAJ XHEFRI<br>ARCOLIA MARTINA<br>BATTISTELLA EMANUELA                                                                                                    |
| Aggiungi allegato                                 | Scegi file Nessun file selezionato 🛻 allegare il modulo di autocerti<br>i gli studenti iscritti all'esame        | AGAJ XHEFRI<br>ARCOLA MARTINA<br>BAGGIO CHARA<br>BATTISTELLA EMANUELA<br>BELLORA ALICE                                                                           |
| Aggiungi allegato                                 | Scegli file Nessun file selezionato 🛻 allegare il modulo di autocerti<br>ii gli studenti iscritti all'esame      | ficazione<br>Adaj XHEFRI<br>ARCOLA MARTINA<br>BAGGIO CHARA<br>BATTSTELA BMANUELA<br>BELLORA ALCE<br>BITTN SEVIA                                                  |
| Aggiungi allegato                                 | Scedi file Nessun file selezionato 🛻 allegare il modulo di autocerti<br>i gli studenti iscritti all'esame        | ficazione<br>Adajoxeren<br>Addoxeren<br>Arcola Martina<br>Battora<br>Battora<br>Bellora Alice<br>Betto Stvia<br>Betto Stvia                                      |
| Aggiungi allegato                                 | Sceil file Nessun file selezionato 🛻 allegare il modulo di autocerti<br>i gli studenti iscritti all'esame        | ficazione<br>Ada/xxere<br>Accus Mattila<br>Bagio Cinara<br>Battistella Blakue<br>Bettis Bulloka<br>Bettis Bulloka<br>Bettis Bulloka<br>Bettis Bulloka            |
| Aggiungi allegato                                 | Sceglifie Nessun file selezionato <b>allegare il modulo di autocerti</b><br>ii gli studenti iscritti all'esame   | FIGAZIONE<br>AGA/XHERI<br>AGA/XHERI<br>AGA/XHERI<br>AGA/XHERI<br>BAGCUM MARTINA<br>BAGGIO CHABA<br>BATTISTILA BAANUELA<br>BELTORA ALCE<br>BERANA DESISAN FIDENCO |

- Cliccate "Invia".
- 3. **Utilizzare la piattaforma Google Meet**. Attivare la visualizzazione "Grid" che permette la visione su griglia di tutti i/le partecipanti alla prova scritta.

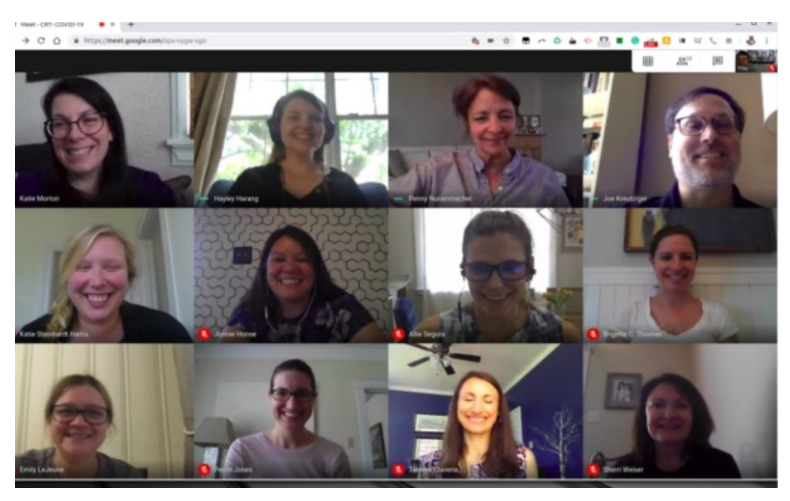

- 4. **Inviare il link Meet** della sessione d'esame con adeguato anticipo, invitando gli studenti/le studentesse a essere collegati almeno quindici minuti prima dell'inizio della prova scritta.
- 5. **Effettuare il riconoscimento** degli studenti/delle studentesse mediante la foto presente su Esse3 e/o della copia del documento d'identità salvato nell'area DIR.
- 6. Chiedere allo studente/alla studentessa di posizionare la videocamera del proprio computer in modo da inquadrare il foglio, lo *smartphone*, la superficie circostante e lo studente stesso/la studentessa stesso/a come indicato nelle immagini che seguono.

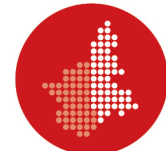

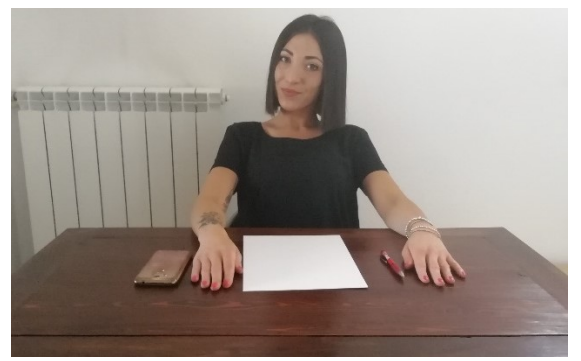

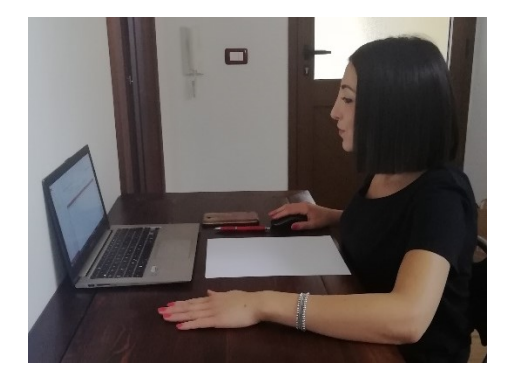

- 7. **Chiedere allo studente/alla studentessa di tenere il microfono** di Google Meet acceso per tutta la durata della prova d'esame.
- 8. **Comunicare allo studente/alla studentessa** che, se perde la connessione, se è sorpreso/a a copiare e se lascia la postazione prima della fine dell'esame, **la prova è annullata**.

#### LO STUDENTE/LA STUDENTESSA DEVE:

- Utilizzare un dispositivo con webcam e microfono compatibili con il *software* di videoconferenza Google Meet;
- Caricare nello spazio apposito della pagina DIR del corso:
  - **prima dell'esame:** in formato PDF la "Dichiarazione per il sostenimento degli esami a distanza" (download dal sito del Dipartimento) e il documento d'identità;
  - al termine della prova: l'elaborato scritto. Per creare i PDF da *smartphone* si può utilizzare "Microsoft Office Lens" disponibile per Android e IOS; da computer si può utilizzare uno scanner salvando in PDF l'immagine generata.

### Istruzioni da seguire prima dello svolgimento della prova scritta

- Provare a produrre un file unico PDF da due o più scansioni (o fotografie) utilizzando il *software* installato sul computer o sullo *smartphone*.
- Predisporre una stanza priva di altre persone e monitor con la scrivania/postazione accostata a una parete in modo da escludere la presenza di una persona di fronte.

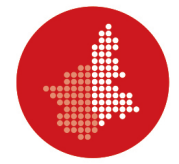

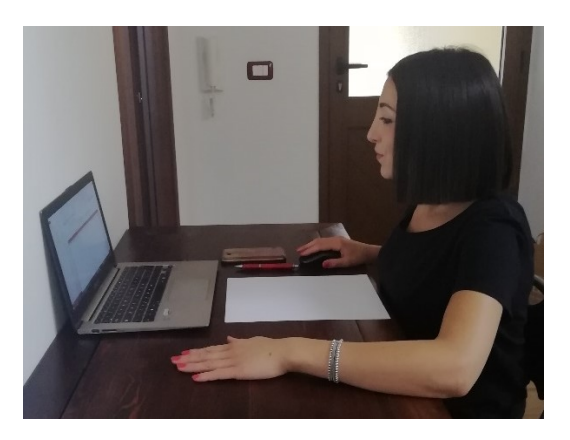

• Disporre di fogli bianchi, penna e predisporsi a farsi riprendere con la webcam il volto, le mani e il foglio come nell'immagine che segue.

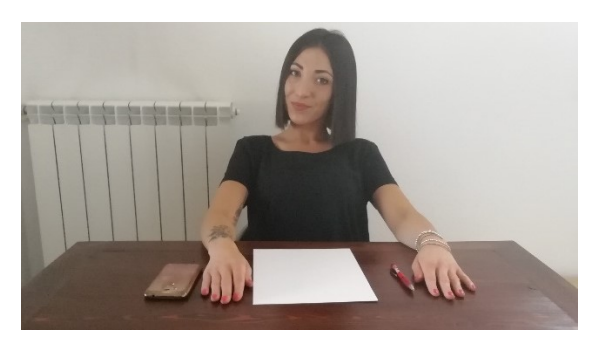

Istruzioni da seguire al termine dello svolgimento della prova scritta

- Allontanare le penne e mostrare al/alla docente tramite webcam i fogli della prova scritta.
- Produrre il PDF dell'elaborato scritto (vedi sopra) mediante uno scanner o usare la fotocamera dello *smartphone* o del *tablet*.
- Denominare il PDF in questo modo:

COGNOME\_MATRICOLA.PDF

(es. ROSSI\_20002020.PDF).

• Caricare il file della prova d'esame (COGNOME\_MATRICOLA.PDF) nell'area DIR del corso sotto la voce predisposta dal/dalla docente.

Al link <u>www.dir.uniupo.it/mod/book/view.php?id=81130&chapterid=113</u> è disponibile un breve tutorial che illustra l'operazione da compiere.

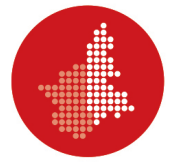

### 2. ESAMI SVOLTI TRAMITE TEST ONLINE (CON MOODLE/DIR)

Quanto segue si applica a esami *online*, con **gruppi di 8-10 studenti/studentesse** al massimo, la cui prova è costituita da un **test online disponibile attraverso DIR**. Il numero ridotto di studenti/studentesse consente un più facile controllo da parte della Commissione d'esame e limita i problemi di connessione alla rete. Numeri maggiori potrebbero essere ammissibili se si avesse la certezza di un efficace controllo e della robustezza della connessione di rete. Il/La docente può prevedere, quando necessario, la possibilità di una integrazione orale del test.

#### IL/LA DOCENTE DEVE:

- Creare una attività "Compito" nell'area DIR del proprio corso, nella quale lo studente/la studentessa dovrà caricare, prima dell'esame, la "Dichiarazione per il sostenimento degli esami a distanza" e la copia del documento d'identità. Al link www.dir.uniupo.it/mod/book/view.php?id=81130 è disponibile un breve tutorial che illustra l'attivazione dell'attività "Compito".
- 2. **Convocare gli/le esaminandi/e** attraverso la piattaforma www.studenti.uniupo.it (Esse3), indicando data e ora dell'appello, seguendo le istruzioni riportate di seguito. In caso di un elevato numero di esaminandi/e si procederà all'articolazione dell'appello in più turni, anche nei giorni successivi. Durante l'esame devono sempre essere collegati/e almeno due docenti che compongono la Commissione.

#### Istruzioni per convocare gli studenti/le studentesse e comporre i gruppi

• Nella schermata di Esse3 con il riepilogo delle iscrizioni all'appello, cliccare "Comunicazioni agli iscritti"

| Possibile stampare la lista degli iscritti all'appello d'esame s     Fsporta Dati Lista Iscritti                                   | selezionato. Attenzione: verificare la data di chiusura delle iscrizioni.                                 |
|----------------------------------------------------------------------------------------------------|----------------------------------------------------------------------------------------------------|
| ' possibile esportare e salvare i dati relativi alle liste iscritti al<br>-1 <u>Comunicazioni agli Iscritti</u>                    | l'appello d'esame selezionato in formato Excel. Attenzione: verificare la data di chiusura c              |
| a funzione comunicazioni agli iscritti alla prova d'esame vi co                                                                    | onsente di inviare comunicati a tutti gli studenti iscritti o ad un loro sottoinsieme da voi se           |
| + Aggiungi Studente                                                                                                    |                                                                                                    |
| uesta funzione consente di iscrivere studenti all'appello d'e                                                                      | same selezionato.                                                                                         |
| <u>ØInserimento Esiti</u>                                                                                                    |                                                                                                    |
| a funzione inserimento esiti della prova d'esame vi consente<br>ell'appello                                                        | e di attribuire a clascuno studente il risultato della prova d'esame. Gli esiti saranno visibili          |
| BImportazione Esiti                                                                                                    | Scegli file Nessun file selezionato                                                                       |
| a funzione inserimento esiti della prova d'esame vi consente                                                                       | e di attribuire a ciascuno studente il risultato della prova d'esame, utilizzando il foglio Exce          |
| ttenzione: questa funzione è abilitata solo dopo la data dell'                                                                     | appello.                                                                                                  |
| Preview Verbale                                                                                                    |                                                                                                    |
| ienera il verbale cumulativo degli studenti iscritti all'appello.                                                                  |                                                                                                    |
| <u>Storico operazioni</u>                                                                                                    | anden en eventen i offetti otte eviteture li eti denti. Viene vievellinette le liete di tutti eli eti den |
| a funzione storico operazioni vi consente di visualizzare lo si<br>inggle studente è possibile propdere visizione del log di tutti | onco operazioni effettuato sui singoli siudenti, viene visualizzata la lista di tutti gli studen          |
| ingolo studente e possibile prendere visizione dei log di tuto                                                                     | e le operazioni enettuate per gli eventi di Frenotazione e modifica voti                                  |
|                                                                                                    |                                                                                                    |
|                                                                                                    | Esci                                                                                                    |

- Nel campo "E-mail mittente" selezionare il proprio account di posta elettronica (<u>nome.cognome@uniupo.it</u>)
- Nel campo "Oggetto" specificare: «Esame di "XXXXXX" del XX/XX/2020 ore XX»

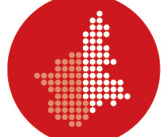

- Scrivere un breve testo es. "Gentili Studenti, gentili Studentesse, l'esame di XXXXX avrà luogo il xx/xx/2020 alle ore xx. Compilate la "Dichiarazione per il sostenimento degli esami a distanza" che trovate sul sito del Dipartimento e caricatela, con la copia del vostro documento d'identità, nell'area DIR dell'insegnamento almeno 24 ore prima dell'esame. Riceverete il link per accedere alla videoconferenza su Google Meet. Cordiali saluti".
- Scegliete i/le destinatari/ie della convocazione. Se desiderate selezionare tutti gli/le iscritti/e, basta cliccare il quadratino di "spunta" in alto a sinistra. Se si convocano gli/le iscritti/e a gruppi di 8-10 secondo differenti turni orari, cliccate solo i quadratini degli studenti/ delle studentesse convocati/e. In tal caso ripeterete l'operazione su Esse3 fino all'esaurimento dei/delle candidati/e.

|                                                                                                    | and dependent of the land of the lines                                                                      |                                                                                                    |
|----------------------------------------------------------------------------------------------------|----------------------------------------------------------------------------------------------------|----------------------------------------------------------------------------------------------------|
| a questa pagina è possibile inviare un messaggio                                                          | o al destinatari selezionati dalla lista.                                                                   |                                                                                                    |
| E-mail mittente                                                                                           | o nome.cognome@uniupo.it 픚 Selezionare il pro                                                               | prio accoun                                                                                                    |
|                                                                                                    | o comunicazioni.studenti@studenti.uniupo.it                                                                 |                                                                                                    |
| Copia di conferma                                                                                         | Non inviare                                                                                                 |                                                                                                    |
| Notifiche opzionali (Ccn)                                                                                 |                                                                                                    |                                                                                                    |
|                                                                                                    | (per separare gli indirizzi e-mail utilizzare il simbolo ; oppure .)                                        |                                                                                                    |
|                                                                                                    | Essense di umumu del un (m. /2020 esse un                                                                   |                                                                                                    |
| Oggetto                                                                                                   | Esame di xxxxxx del xx/xx/2020 ore xx                                                                       |                                                                                                    |
| Testo                                                                                                    |                                                                                                    |                                                                                                    |
|                                                                                                    |                                                                                                    |                                                                                                    |
| Allegati<br>Aggiungi allegato                                                                             | Scagli file Nessun file selezionato                                                                         | ficazione                                                                                                    |
| Allegati Aggiungi allegato                                                                                | Scagi file Nessun file selezionato                                                                          | ficazione                                                                                                    |
| Aggiungi allegati                                                                                         | Scegli file Nessun file selezionato allegare il modulo di autocerti<br>ti gli studenti iscritti all'esame   | ficazione                                                                                                    |
| Aggiungi allegato                                                                                         | Scegi file Nessun file selezionato 🚛 allegare il modulo di autocerti<br>ti gli studenti iscritti all'esame  | ficazione                                                                                                    |
| Aggiungi allegato                                                                                         | Scegil file Nessun file selezionato 🛻 allegare il modulo di autocerti<br>ti gli studenti iscritti all'esame | ficazione<br>Agaj xhefri<br>Arcola Martina                                                                                                    |
| Aggiungi allegato                                                                                         | Scegi file Nessun file selezionato allegare il modulo di autocerti<br>ti gli studenti iscritti all'esame    | ficazione                                                                                                    |
| Aggiungi allegato                                                                                         | Scedi file Nessun file selecionato 👝 allegare il modulo di autocerti<br>ti gli studenti iscritti all'esame  | ficazione<br>Адајхнера<br>Авсоца мактика<br>Вадојо снава<br>Ватизтеце виано                                                                                                    |
| Aggiungi allegato                                                                                         | Scept Re Nessun fle selezionato 🛖 allegare il modulo di autocerti<br>ti gli studenti iscritti all'esame     | Ficazione<br>AGAJXHEFRI<br>ARCOLA MARTHA<br>BAGTOTELA EMANT<br>BATTOTELA EMANT                                                                                                    |
| Aggiungi allegati<br>Aggiungi allegato<br>mos Esci<br>per selezionare tutti<br>2<br>2<br>3<br>4<br>5<br>5 | Scegi file Nessun file selezionato allegare il modulo di autocerti<br>ti gli studenti iscritti all'esame    | Ficazione<br>AGAJ XHEFRI<br>ARCOLA MARTINA<br>BATTOTELLE EMANU<br>BELLORA ALICE<br>BETTIN SILVIA                                                                                     |
| Aggiungi allegato                                                                                         | Scegi file Nessun file selecionato 👝 allegare il modulo di autocerti<br>ti gli studenti iscritti all'esame  | Ficazione<br>Adaj XHEFRI<br>ARCULA MARTINA<br>BAGDIO CHARA<br>BATTISTELLA EMANU<br>BELLORA ALICE<br>BETTOS SUVIA<br>BINDA ALICE                                                      |
| Aggiungi allegati<br>Professionare tutto<br>per selezionare tutto<br>2<br>2<br>4<br>5<br>6<br>7<br>8      | Scept file Nessun file selezionato 🛖 allegare il modulo di autocerti<br>ti gli studenti iscritti all'esame  | Ficazione<br>Aday XHEFRI<br>ARCOLIA MARTINA<br>BAGOLIA MARTINA<br>BELLORA ALCE<br>BETTIS SLIVIA<br>BETTIS SLIVIA<br>BETTIS SLIVIA<br>BETTIS SLIVIA<br>BETTIS SLIVIA<br>BETTIS SLIVIA |
| Aggiungi allegati<br>rota Esci<br>per selezionare tutt<br>1<br>2<br>4<br>5<br>6<br>7<br>8<br>9            | Scedi file Nessun file selectorato 👝 allegare il modulo di autocerti<br>ti gli studenti iscritti all'esame  | ficazione<br>Asy outpe<br>Asy outpe<br>Bacola Mattina<br>Bacolo Changa<br>Battoria La Buan<br>Bellona Alce<br>Bettori Scha<br>Beno Alce<br>Bestori Policia                           |

- Cliccate "Invia".
- 3. Utilizzare la piattaforma Google Meet. Attivare la visualizzazione "Grid" che permette la visione su griglia di tutti i partecipanti al test.

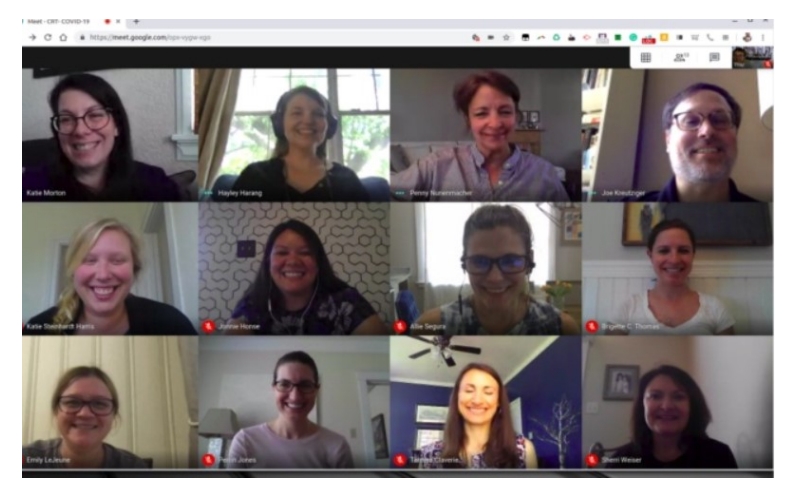

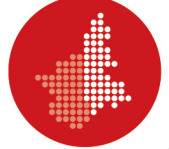

- 4. **Inviare il link Meet** della sessione d'esame con adeguato anticipo, invitando gli studenti/le studentesse a essere collegati/e almeno quindici minuti prima dell'inizio del test.
- 5. **Effettuare il riconoscimento** degli studenti/delle studentesse mediante la foto presente su Esse3 e/o della copia del documento d'identità salvato nell'area DIR.
- 6. **Chiedere allo studente/alla studentessa di predisporre una stanza** priva di altre persone e monitor con la scrivania/postazione accostata a una parete in modo da escludere la presenza di una persona di fronte.

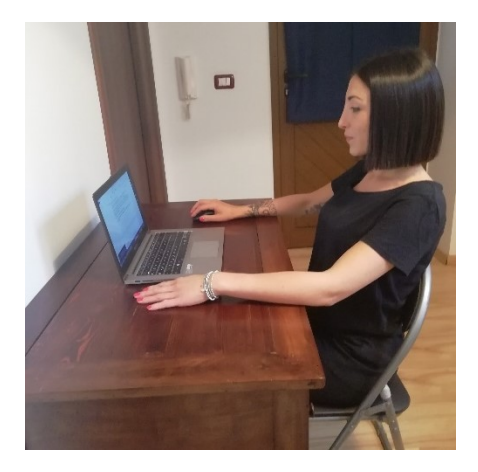

- 7. **Chiedere allo studente/alla studentessa di tenere il microfono** di Google Meet acceso per tutta la durata della prova d'esame.
- 8. **Comunicare allo studente/alla studentessa** che, se perde la connessione, se è sorpreso/a a copiare e se lascia la postazione prima della fine dell'esame, **la prova è annullata**.
- 9. Inviare tramite la funzione "Chat" di Meet il link al test presente sul DIR.

### LO STUDENTE/LA STUDENTESSA DEVE:

- Utilizzare un dispositivo (preferibilmente un computer) con webcam e microfono compatibili con il *software* di videoconferenza Google Meet;
- Caricare, nello spazio apposito della pagina DIR del corso, in formato PDF la "Dichiarazione per il sostenimento degli esami a distanza" (*download* dal sito del Dipartimento) e il documento d'identità **prima dell'esame**. Per creare i PDF da *smartphone* si può utilizzare "Microsoft Office Lens" disponibile per Android e IOS; da computer si può utilizzare uno scanner salvando in PDF l'immagine generata.

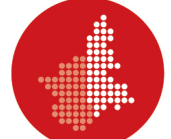

Istruzioni da seguire prima dello svolgimento del test

• Predisporre una stanza priva di altre persone e monitor con la scrivania/postazione accostata a una parete in modo da escludere la presenza di una persona di fronte.

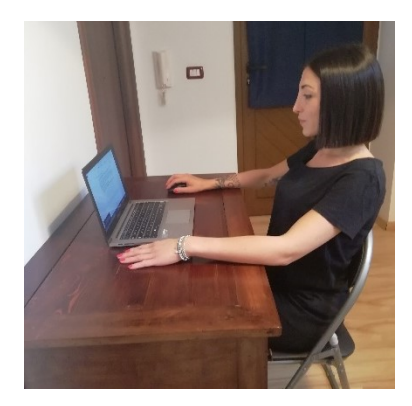

• Predisporsi a farsi riprendere con la webcam il volto, le mani e la scrivania come nell'immagine che segue. Tenere il microfono acceso per tutta la durata della prova.

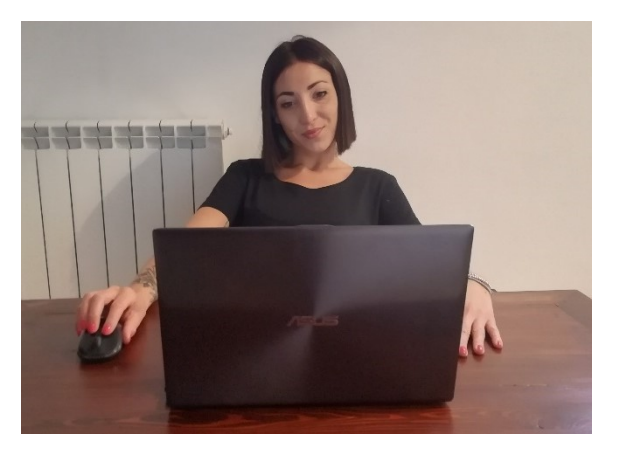

• Accedere al test su DIR utilizzando il link che il docente ha comunicato tramite la "Chat" di Google Meet.

### Istruzioni da seguire durante lo svolgimento del test

- Rispondere alle domande del test nel tempo stabilito mantenendo lo sguardo sempre rivolto verso il monitor;
- Non consultare nessuna fonte (in locale e in rete) durante la prova d'esame.
- Durante la prova il/la docente può richiedere di condividere il monitor attraverso la funzione "Presenta ora – Il tuo schermo" di Google Meet.
- Al termine della prova cliccare su "Termina tentativo" e seguire le istruzioni per inviare alla correzione il test.

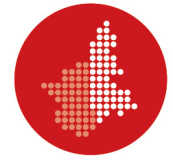

## 3. INDICAZIONI PER ESAMI SCRITTI ONLINE PER STUDENTI/STUDENTESSE CON DISABILITÀ SENSORIALI O CON DSA

In adempimento alle normative vigenti in materia di disabilità sensoriali e DSA, si richiamano le linee guida di riferimento per lo svolgimento degli esami a distanza - Vd. link <u>https://multiblog.uniupo.it/sites/default/files/istruzioni esami scritti online disabili e dsa.pdf</u>

Preliminarmente lo studente/la studentessa deve compilare la modulistica, relativa alla richiesta degli ausili che intende utilizzare durante la prova, predisposta dall'Ufficio servizi agli studenti e disponibile al link <u>https://forms.gle/m1dGEZ328bwXdpXg9</u>.

IL RETTORE (Prof. Gian Carlo Avanzi)

Vercelli, 29 aprile 2020